1/4

## Link tool

- To link cases
- Edit/Delete/View

## How to link case(s)

1. Click on the **Link button** or the **Related Cases button**<sup>1)</sup> to open the window to edit relationships:

| Link Case                 |                           |                  |                    |                          |                      |          |                 |        |          |
|---------------------------|---------------------------|------------------|--------------------|--------------------------|----------------------|----------|-----------------|--------|----------|
|                           |                           |                  |                    |                          |                      |          |                 |        |          |
|                           |                           |                  |                    | (                        | 20                   | •        | Ir              | Edit   | <i>•</i> |
| ld SD<br>case<br>relation | Relations<br>type<br>name | ld<br>SD<br>case | Relations<br>title | Relations<br>description | MT<br>title<br>model | Category | Categor<br>name | Delete | 4        |
| 4                         |                           |                  |                    |                          |                      |          | Þ               | Add    | <b></b>  |
|                           |                           |                  |                    |                          |                      |          |                 | View   |          |

2. To add one or more related cases, click on the  $\boldsymbol{Add}$  button, the following window will open:

| 0                | Q                          |
|------------------|----------------------------|
| 1                |                            |
| Unknown relation | v                          |
|                  |                            |
|                  | ,                          |
|                  |                            |
|                  |                            |
|                  | 0<br>/<br>Unknown relation |

3. <u>Select Case to link:</u> Click on 
to open the Advanced search:

3/4

|               | -            |                  | 2             |                  |                | _              |                      |
|---------------|--------------|------------------|---------------|------------------|----------------|----------------|----------------------|
| Web           |              |                  |               |                  |                | Sea            | rch 🍳                |
|               |              |                  |               |                  | 10             | •              | Go 1                 |
| ld SD<br>case | Case title   | ld SD case<br>MT | Category      | Category<br>name | Case<br>Status | MT title model | ld SD case<br>parent |
| 2             | Web printing | 2                | Printing Serv | Incident         | InProgress     | General Inci   | 0                    |
| 3             | Web printing | 3                | Printing Serv | Incident         | InProgress     | General Inci   | 0                    |

Select from the list and click on **Use selected record**.

- 4. After the case selection:
  - 1. Category will be autocompleted.
  - 2. Fill in the fields:

**Relationship type:** to define the type of relationship. Enter the **Title(Subject) and Description** of the relationship between cases.

| Relationship Type          | Description                                                                                                    |  |  |
|----------------------------|----------------------------------------------------------------------------------------------------|--|--|
| Unknown relation           | There is no direct relationship between the cases, but they may share similarities that allow them to be related.<br>* This type of relationship is used just for information purposes. |  |  |
| This case is part of       | There is a relationship between the cases, although the related case is not caused by the main case.                                                                                    |  |  |
| This case is the result of | The (related) case is caused by the main case.<br>Example:<br>Due to network problems (main case), a user does not have access to<br>his email (related case).                          |  |  |

IT Help Center - http://leverit.com/ithelpcenter/

## Edit/Delete/View related cases

Edit

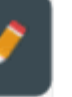

Select the case in the grid and click on the Edit button, info that could be edited:

- \* Relationship type
- \* Title
- \* Description

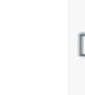

Delete

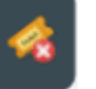

Select the case in the grid and click on the Delete button, the relationship between cases will be deleted. View

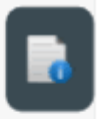

Select the case in the grid and click on the View button, a new window will open. Tabs:

\* Information: Case basic information.

\* Permissions: Displays the users related to the case. Owner, Handler, Manager Informed, User, etc.

\* Graphic: Chart of the steps configured in the model service assigned to the case.

1)

from the case management console

From: http://leverit.com/ithelpcenter/ - **IT Help Center** 

Permanent link: http://leverit.com/ithelpcenter/en:advisor:link\_tool

Last update: 2021/07/13 21:43

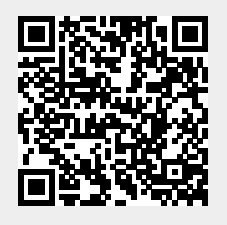